## Инструкция по добавлению корневых сертификатов отечественного и банковского УЦ в доверенные

Для импорта корневых сертификатов УЦ необходимо выполнить следующие действия:

- 1. Скачать их по ссылкам: корневой сертификат отечественного УЦ; корневой сертификат банковского УЦ
- Запустить поочередно скачанные корневые сертификаты двойным кликом мыши и импортировать их в хранилище на вашем ПК в «доверенные корневые центры сертификации», как показано на скриншотах ниже:

GA\_root\_certificate....cer

🙀 rootca\_ssl\_rsa2022.cer Рис.1 Выбор сертификатов

| 📃 Сертификат                                                                                                    | Х од Сертификат Х                                                                                                    |
|----------------------------------------------------------------------------------------------------|----------------------------------------------------------------------------------------------------|
| Общие Состав Путь сертификации                                                                                       | Общие Состав Путь сертификации                                                                                                    |
| Сведения о сертификате<br>Этот сертификат предназначается для:<br>• Все политики выдачи<br>• Все политики применения | Сведения о сертификате<br>Нет доверия к этому корневому сертификату<br>центра сертификации. Чтобы включить доверие,<br>установите этог сертификат в хранилище<br>доверенных корневых сертификатов центров<br>сертификации. |
| Кому выдан: CA Promsvyazbank PJSC                                                                                    | Кому выдан: Russian Trusted Root CA                                                                                                    |
| Кем выдан: CA Promsvyazbank PJSC                                                                                     | Кем выдан: Russian Trusted Root CA                                                                                                    |
| <b>Действителен с</b> 02.02.2020 по 30.01.2030                                                                       | <b>Действителен с</b> 02.03.2022 по 28.02.2032                                                                                                    |
| у <u>Установить сертификат</u> Заявление поставщика                                                                  | Установить сертификат Заявление поставщика                                                                                                    |
| СК.                                                                                                    | ОК                                                                                                    |

Рис. 2 Установка сертификатов

| Этот настер помогает копировать сертификаты, списки доверия и списки отзе<br>сертификатов с локального диска в ранилище сертификатов.<br>Сертификат, выданный центрон сертификации, является подтверждением ва<br>личности и содержи и моромацию, необходимую для защиты данных или<br>установления защищенных сетевых подключений. Хранилище сертификатов-<br>это область системы, предназначенная для хранения сертификатов.<br>Расположение хранилища<br>© Текущий пользователь | Мастер импорта серт                                                                                                    | ификатов                                                                                                    |
|----------------------------------------------------------------------------------------------------|----------------------------------------------------------------------------------------------------|----------------------------------------------------------------------------------------------------|
| Сертификат, выданный центрои сертификации, является подтверждением ва<br>личности и содержит информацию, необходимую для защиты данных или<br>установления защищенных сетевых подключений. Хранилище сертификатов-<br>это область системы, предназначенная для хранения сертификатов.<br>Расположение хранилища<br>© Текущий пользователь                                                                                                    | Этот мастер помогает копироват<br>сертификатов с локального диск                                                                | ть сертификаты, списки доверия и списки отзы<br>ка в хранилище сертификатов.                                                                                           |
| Расположение хранилища<br>© Текущий пользователь                                                                                                    | Сертификат, выданный центром<br>личности и содержит информаци<br>установления защищенных сете<br>это область системы, предназна | і сертификации, является подтверждением ваш<br>ию, необходимую для защиты данных или<br>вых подключений. Хранилище сертификатов —<br>ченная для хранения сертификатов. |
| • Текущий пользователь                                                                                                    | Расположение хранилища                                                                                                    |                                                                                                    |
| О Локальный компьютер                                                                                                    | <ul> <li>Текущий пользователь</li> <li>Локальный компьютер</li> </ul>                                                           |                                                                                                    |
| Лля поололжения нажмите кнопку "Лалее".                                                                                                    | Лля продолжения нажмите кноп                                                                                                    | ку "Лалее".                                                                                                    |

Рис. 3 Выбор пользователя

Windows автоматически выберет хранилище, или вы можете указать расположение сертификата вручную.

- 🔘 Автоматически выбрать хранилище на основе типа сертификата
- Поместить все сертификаты в следующее хранилище

| Хранилище сертификатов: |   |
|-------------------------|---|
|                         | 1 |

Рис. 4 Добавление сертификата

Обзор...

| Выберите<br>хотите и                                                                                  | хранилище сертификатов,<br>спользовать.                                                                                                    | , которое вы                                              | 1         |
|----------------------------------------------------------------------------------------------------|----------------------------------------------------------------------------------------------------|-----------------------------------------------------------|-----------|
|                                                                                                    | Личное<br>Доверенные корневые цент<br>Доверительные отношения<br>Промежуточные центры сер<br>Объект пользователя Active<br>Поверенные издатели<br>III<br>ать физические хранилища | ры сертис<br>в предпри<br>тификаци<br>e Directory ∨<br>>  |           |
| ас. 5 Выбор                                                                                           | ок доверенных корневь                                                                                                    | Отмена<br>IX сертифин                                     | атов      |
| Мастер импорта<br>Завершение                                                                          | сертификатов<br>е мастера импорта серти                                                                                                    | фикатов                                                   |           |
| Мастер импорта<br>Завершения<br>Сертификат буде<br>Были указаны сле,<br>Хранилище серти<br>Содержиное | сертификатов<br>е мастера импорта серти<br>г импортирован после нажатия кнопк<br>дующие параметры:<br>ификатов, выбранное пользователем                                           | ификатов<br>и "Готово",<br>Доверенные корне<br>Сертификат | звые цент |
| Мастер импорта<br>Завершения<br>Сертификат будет<br>Были указаны сле<br>Хранилище серти<br>Содержимое | сертификатов<br>е мастера импорта серти<br>г импортирован после нажатия кнопк<br>дующие параметры:<br>фикатов, выбранное пользователем<br>Ш                                       | афикатов<br>и "Готово".<br>Доверенные корне<br>Сертификат | звые цент |

Рис. 6 Завершение установки сертификата